How to configure caller recognition and screen-pop for:

# WinCar

Contact replication method: ODBC or None Screen pop method: WinCar Launcher Application

## Prerequisites

WinCar can be integrated following two different methods:

- A. Do not synchronize any data and don't show any caller information in the notification from WinCar. A script will be configured that opens the matched contact withing the WinCar application. You only have to make sure the WinCar application is available at the following path for all users: 'c:\contactcenter\launcher.exe'.
- B. Synchronize the contact information automatically with a direct database connection using the Microsoft SQL ODBC driver. The notification will show the name of the caller and, optionally, any other field you want to show from the database. You also have to make sure the WinCar application is available at the following path for all users: 'c:\contactcenter\launcher.exe'.

#### Method B - ODBC

The Microsoft SQL ODBC driver is pre-installed on Windows. In order to configure the connection to the database the Recognition Update Service requires SQL login credentials from the database. These credentials should allow read access on the Relation table with the phone numbers. If additional information is desired, then the credentials should have read access to the additional tables. Custom queries can be configured in the tool, but it may be easier to simply create a custom view within the SQL server which contains exactly the information that should be synchronized and the credentials having only access to that specific view.

### Notes

For outbound dialing you can use the 'makecall.exe' application which is installed with your client.

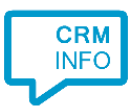

## **Configuration steps**

1) Start by clicking 'add recognition' in the Recognition Configuration Tool. From the list of applications, choose 'WinCar', as shown below.

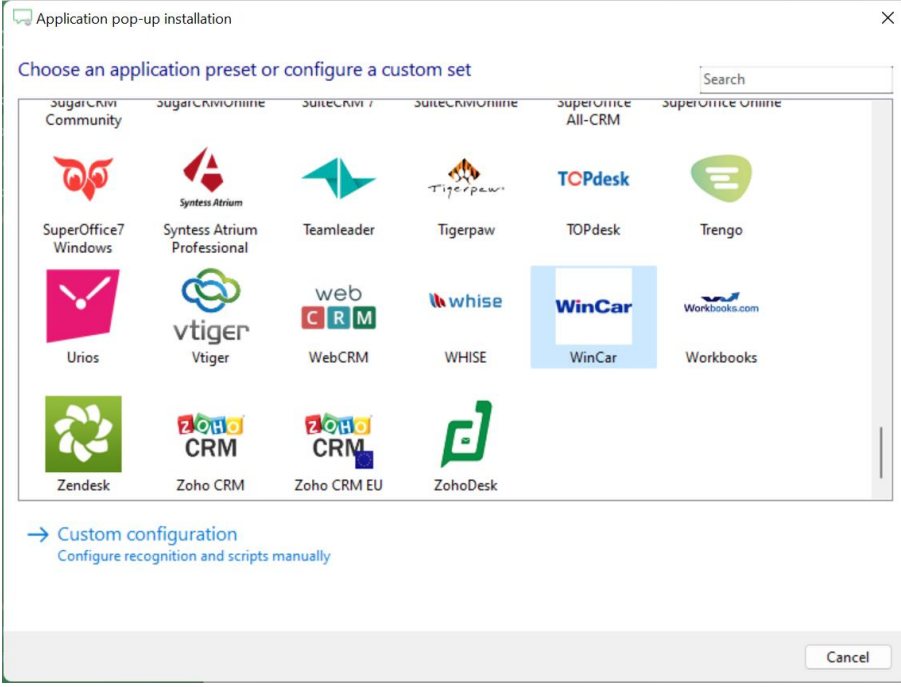

For method A choose the option 'WinCar – Screenpop only' and continue directly to step
 6, for method B choose 'WinCar - ODBC'

| Q Application pop-up installation                                                         |                | x  |
|-------------------------------------------------------------------------------------------|----------------|----|
| Choose how you want to link to this application's recognition 📠                           |                |    |
| → Wincar - Screenpop only<br>Open the contact in WinCar - without caller recognition      |                |    |
| → WinCar - ODBC<br>Open the contact in WinCar - with caller recognition via database link |                |    |
|                                                                                           |                |    |
|                                                                                           |                |    |
|                                                                                           |                |    |
|                                                                                           |                |    |
|                                                                                           |                |    |
|                                                                                           |                |    |
|                                                                                           |                |    |
|                                                                                           |                |    |
|                                                                                           | Back Next Canc | el |

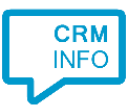

3) B) If you chose 'ODBC' then specify the server name and valid credentials. 'Allow saving passing' must also be checked to give access to the Recognition Update Service.

| Application pop-up installation                                                                                                    | ×  |
|----------------------------------------------------------------------------------------------------|----|
| Please configure the data is the transmission Advanced All Configure No ODBC Provider Connection Advanced All Specify the following to connect to SQL Server data: 1. Select or enter a server name: 2. Enter information to log on to the server: Use Windows NT Integrated security | ×  |
| Back Next Canc                                                                                                    | el |

4) The CTI Wizard automatically detects the phone number fields. The content of these columns will be indexed for matching the phone number of an incoming call.

|   | Naam     | Email                   | Geslacht            | Telefoon            | 0 |
|---|----------|-------------------------|---------------------|---------------------|---|
| ł |          | Custom field $\sim$     | Custom field $\sim$ | Phone number $\sim$ | • |
|   | Mobiel   | bram@keylink.yes!       | Male                | +000310648501282    |   |
|   | Arnold   | aarnold0@fda.gov        | Male                | +31612341001        |   |
|   | Hall     | jhall1@macromedia.com   | Male                | +31612341002        |   |
|   | Gilbert  | bgilbert2@creativecommo | Male                | +31612341003        |   |
|   | Lawrence | jlawrence3@joomla.org   | Male                | +31612341004        |   |
|   | Cole     | bcole4@ocn.ne.jp        | Male                | +31612341005        |   |
|   | Palmer   | apalmer5@huffingtonpost | Female              | +31612341006        |   |
|   | Torres   | ptorres6@bloomberg.com  | Male                | +31612341007        |   |
|   | Peters   | epeters7@360.cn         | Male                | +31612341008        |   |
|   | Gomez    | rgomez8@usa.gov         | Male                | +31612341009        |   |
|   | Greene   | agreene9@hexun.com      | Female              | +31612341010        |   |
|   | King     | ckinga@tinyurl.com      | Male                | +31612341011        |   |
|   | Elliott  | aelliottb@usda.gov      | Male                | +31612341012        |   |
|   | Stephens | tstephensc@howstuffwork | Male                | +31612341013        |   |
|   | Stewart  | cstewartd@china.com.cn  | Male                | +31612341014        |   |
|   | Morgan   | smorgane@hibu.com       | Male                | +31612341015        |   |
|   | Owens    | jowensf@nature.com      | Female              | +31612341016        |   |
|   | Bell     | dbellg@google.ru        | Female              | +31612341017        |   |
|   | Wright   | swrighth@nature.com     | Male                | +31612341018        |   |
|   | Hamilton | nhamiltoni@buzzfeed.com | Female              | +31612341019        |   |
|   | Coleman  | jcolemanj@elpais.com    | Male                | +31612341020        |   |
|   | Sims     | bsimsk@addtoany.com     | Male                | +31612341021        |   |
|   | Stewart  | hstewartl@i2i.jp        | Male                | +31612341022        |   |
|   | Gardner  | tgardnerm@ehow.com      | Female              | +31612341023        |   |
|   | Burton   | pburtonn@plala.or.jp    | Male                | +31612341024        |   |

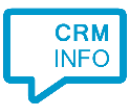

5) Choose which fields to display in the call notification on an incoming call. Click 'Next' to continue.

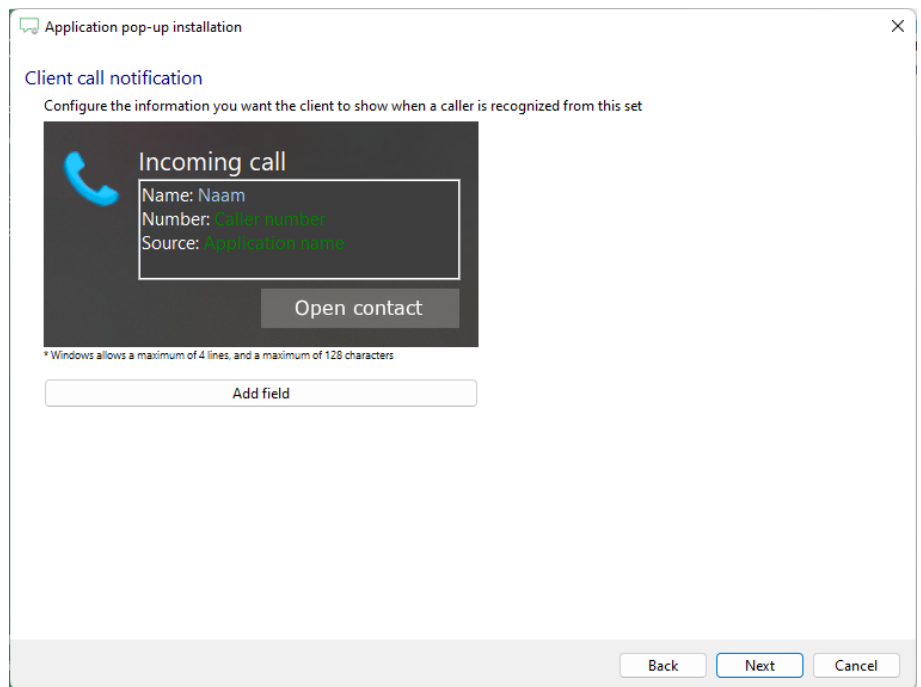

6) The pre-configured script uses the WinCar launcher application, of which the path should be 'c:\contactcenter\launcher.exe', to show the caller's info within WinCar with the matching 'Caller Number'. Click 'Next' to continue.

| Q Application pop-up installation                |                                               | ×           |  |
|--------------------------------------------------|-----------------------------------------------|-------------|--|
| Configure the application you want               | to start                                      |             |  |
| The caller's phone number of the matched re      | cord is used to display the caller's details. |             |  |
|                                                  |                                               |             |  |
| Script name                                      | Show Contact                                  |             |  |
| Program                                          | c:\contactcenter\launcher.exe Browse          |             |  |
| Arguments                                        | #(Caller number)                              |             |  |
| Click on a call field to add it to the arguments | 5                                             |             |  |
| Caller number<br>Caller name                     |                                               |             |  |
| Device number                                    |                                               |             |  |
| Device name<br>Ddi number                        |                                               |             |  |
| Ddi name<br>Start time                           |                                               |             |  |
| Start time                                       |                                               |             |  |
|                                                  |                                               |             |  |
|                                                  |                                               |             |  |
|                                                  |                                               |             |  |
|                                                  |                                               |             |  |
| Restore the default program and arguments        |                                               |             |  |
| Automatically execute this action                |                                               |             |  |
| Test script                                      |                                               | Next Cancel |  |

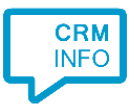

7) After you have configured the script you can configure additional scripts or click 'Next' to continue.

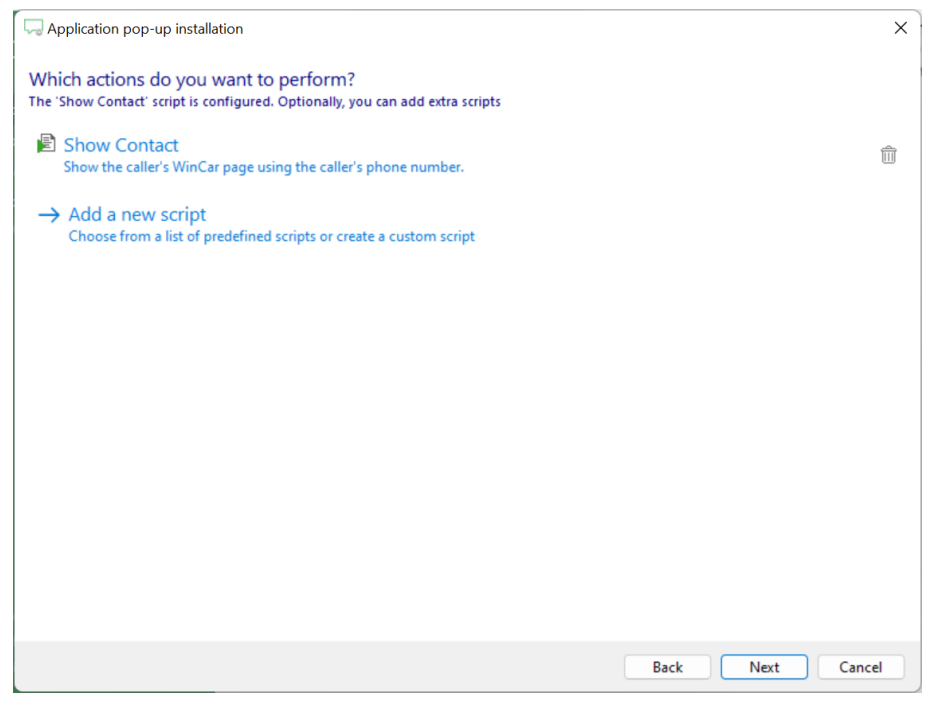

8) Check the configuration summary and click 'Finish' the integration with WinCar.

| Application pop-up installation                              | ×                  |
|--------------------------------------------------------------|--------------------|
| Summary                                                      |                    |
| Application                                                  |                    |
| WinCar                                                       |                    |
| Recognition                                                  |                    |
| No recognition has been configured                           |                    |
| Scripts                                                      |                    |
| Show Contact: Open application c:\contactcenter\launcher.exe |                    |
|                                                              |                    |
|                                                              |                    |
|                                                              |                    |
|                                                              |                    |
|                                                              |                    |
|                                                              |                    |
|                                                              |                    |
|                                                              |                    |
|                                                              |                    |
|                                                              |                    |
|                                                              |                    |
|                                                              | Back Finish Cancel |